## **Tunnel X11 through Putty on Windows**

Scenario: You want to open a CDE session with APS Unix server tin.aps.anl.gov from home or while on travel. Using putty and FreeNX, you can tunnel X11 through the SSH session.

## Step 1: Configure and launch putty ssh client

 Configure session Select "Session" Enter hostname: apollo.aps.anl.gov, port 22 Enter session name: NX (your choice)

| - Session                                                                                                    | Basic options for your PuTTY session                                                                        |
|----------------------------------------------------------------------------------------------------|----------------------------------------------------------------------------------------------------|
| <ul> <li>Logging</li> <li>Terminal</li> <li>Keyboard</li> <li>Bell</li> <li>Features</li> <li>Window</li> <li>Appearance</li> <li>Behaviour</li> <li>Translation</li> <li>Selection</li> <li>Colours</li> <li>Connection</li> <li>Data</li> <li>Proxy</li> <li>Telnet</li> <li>Rlogin</li> <li>SSH</li> <li>Serial</li> </ul> | Specify the destination you want to connect to<br>Host Name (or IP address) Port<br>apollo.aps.anl.gov 22   |
|                                                                                                    | Connection type:                                                                                            |
|                                                                                                    | Load, save or delete a stored session<br>Saved Sessions<br>NM<br>Default Settings<br>Load<br>Save<br>Delete |
|                                                                                                    | Close window on exit:<br>Always Never ③ Dnly on clean exit                                                  |

2) On SSH tab, select "Tunnels"

Under the heading "Add new forwarding port:, enter:

Source port: 127.0.0.1:9999

Destination: tin.aps.anl.gov:22 (or the IP hostname or address of whatever your destination host is, followed by ":22")

| ategory:                                                                                                    |       |                                                                                  |                                                                |                                                     |
|----------------------------------------------------------------------------------------------------|-------|----------------------------------------------------------------------------------|----------------------------------------------------------------|-----------------------------------------------------|
| E lerminal<br>Keyboard<br>Bell<br>Features                                                                                      |       | Port forwarding                                                                  | s controlling SSH p<br>accept connection<br>ts do the same (SS | sort forwarding<br>is from other hosts<br>H-2 onlu) |
| Window Appearance Behaviour Translation Selection Colours Connection Data Proxy Telnet Rlogin SSH Kex Auth TTY X11 Tunnels Bugs | 「「「」」 | Forwarded port<br>Add new forwa<br>Source port<br>Destination                    | rded port:<br>.0.1:9999<br>tin.aps.anl.gov                     | Add                                                 |
|                                                                                                    |       | <ul> <li>Ocal</li> <li>Ocal</li> <li>Ocal</li> <li>Ocal</li> <li>Auto</li> </ul> | O Remote<br>O IPv4                                             | O Dynamic<br>O IPv6                                 |

3) Click on "Add" to save these changes

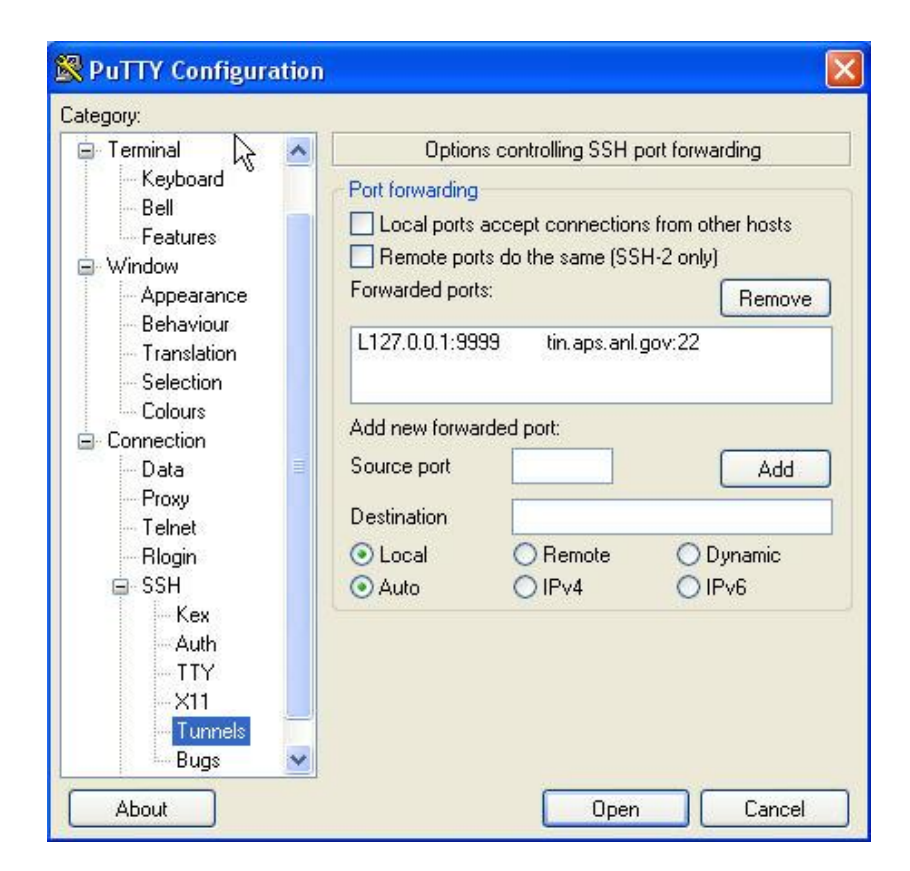

4) To launch, go back to the Session tab, under heading "Saved Sessions", select "NX" and click on "Open"

| <ul> <li>Session</li> <li>Logging</li> <li>Terminal</li> <li>Keyboard</li> <li>Bell</li> <li>Features</li> <li>Window</li> <li>Appearance</li> <li>Behaviour</li> <li>Translation</li> <li>Selection</li> <li>Colours</li> <li>Connection</li> <li>Data</li> <li>Proxy</li> <li>Telnet</li> <li>Rlogin</li> <li>SSH</li> <li>Serial</li> </ul> | Basic options for your Pu                                                                                   | TTY session              |
|----------------------------------------------------------------------------------------------------|----------------------------------------------------------------------------------------------------|--------------------------|
|                                                                                                    | Specify the destination you want to<br>Host Name (or IP address)<br>apollo.aps.anl.gov                      | Connect to<br>Port<br>22 |
|                                                                                                    | Connection type:<br>Raw Telnet Rlogin SSH Serial<br>Load, save or delete a stored session<br>Saved Sessions |                          |
|                                                                                                    | Default Settings                                                                                            | Load<br>Save<br>Delete   |
|                                                                                                    | Close window on exit:<br>Always Never O Dr                                                                  | nly on clean exit        |

5) In the putty session, login using your APS email/LDAP username and crypto card password:

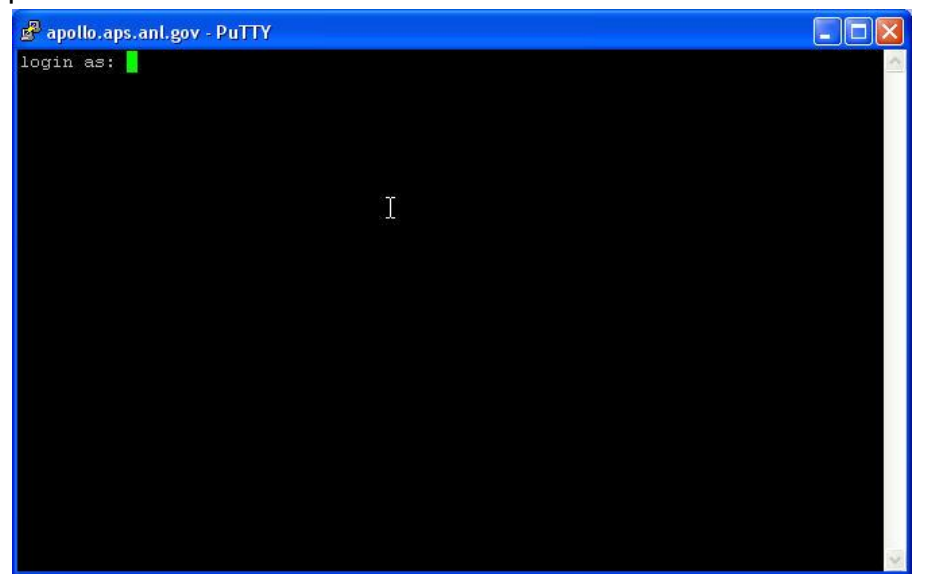

6) Once logged in, you will be at the "Apollo" prompt:

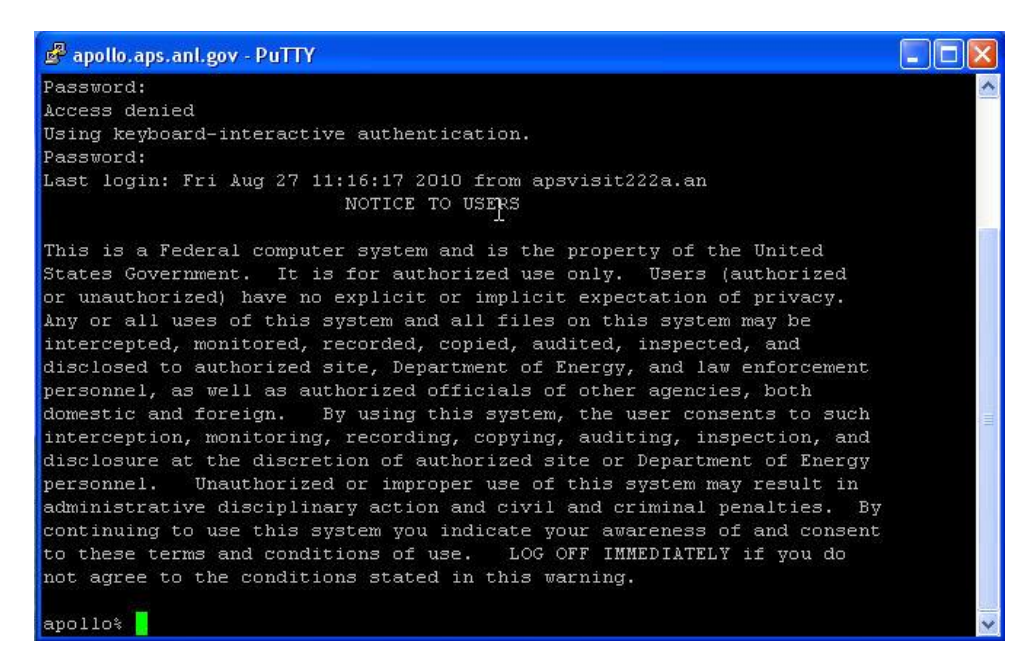

## 2) Configure and launch FreeNX

1) Once you have established the putty ssh session with apollo, launch the FreeNX client:Start->Programs->NX Client for Windows->NX Client for Windows and configure as follows:

Select "Next"

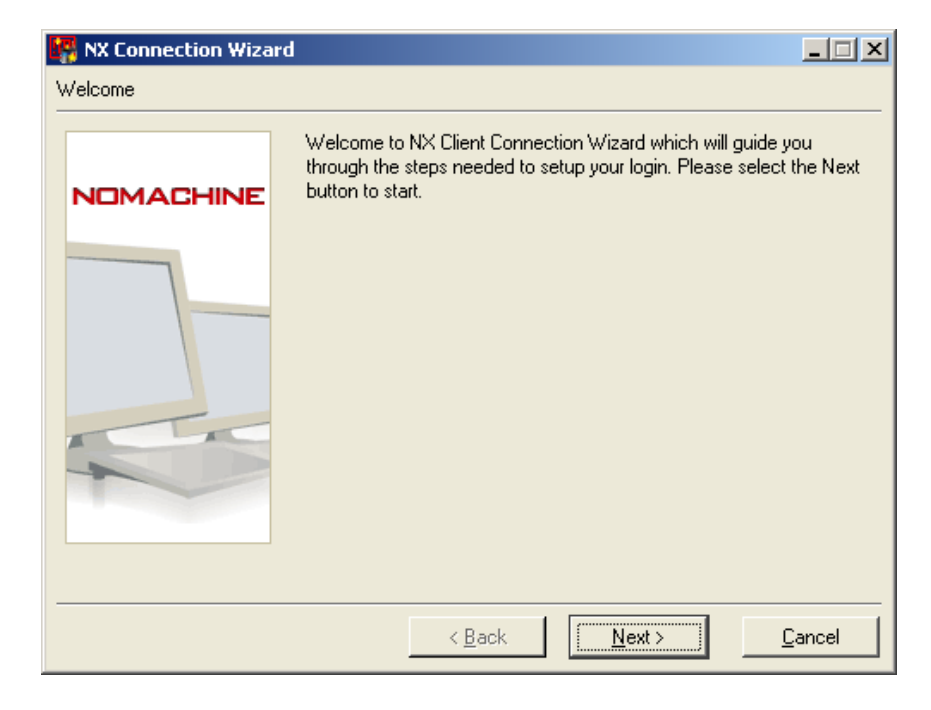

2) Enter a descriptive "Session" name, in our example: "tin.aps.anl.gov": Enter "Host" name as "localhost" and port "9999"

Select the internet connection type using the slider, in our example, "LAN" Select "Next"

| 🙀 NX Connection Wiza | rd                                                                      | _ 🗆 🗙          |
|----------------------|-------------------------------------------------------------------------|----------------|
| Session              |                                                                         |                |
| NOMACHINE            | Insert name of the session. Your configuration settings with this name. | will be saved  |
|                      | Insert server's name and port where you want to conne                   | ect.           |
|                      | Host  localhost P<br>Select type of your internet connection.           | 'ort  9999     |
|                      | MODEM ISDN ADSL WAN                                                     |                |
|                      |                                                                         |                |
|                      | < <u>B</u> ack <u>N</u> ext >                                           | <u>C</u> ancel |

3) In the next screen, select the remote system's operating system, graphical desktop environment, and specify the graphics resolution. Select "Available Area" to use the entire screen. Select "Next"

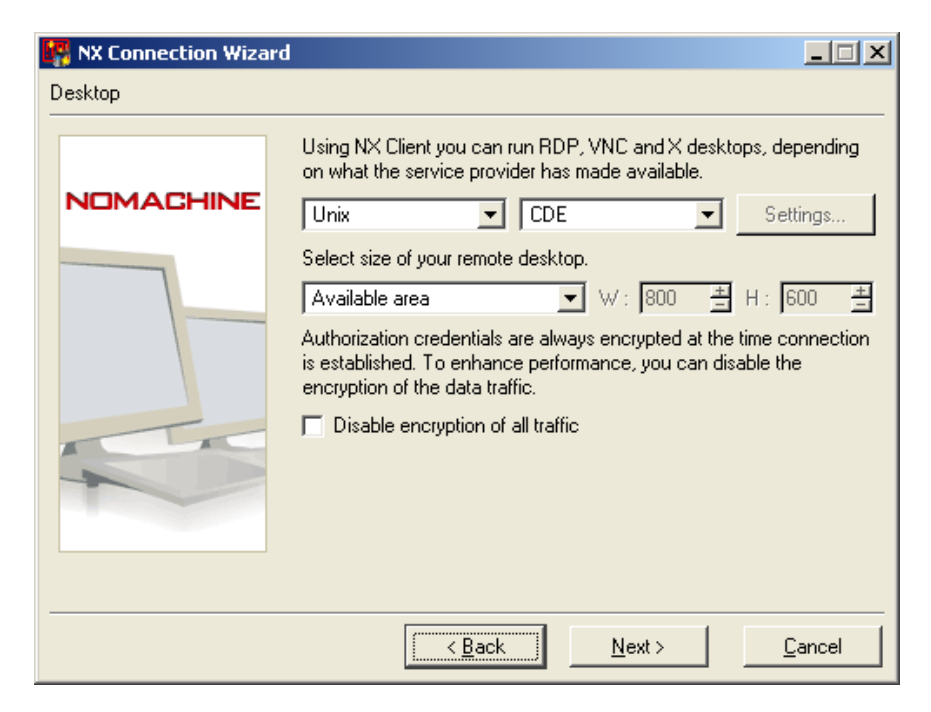

4) Select "Create shortcut on desktop", if you prefer.

Select "Finish"

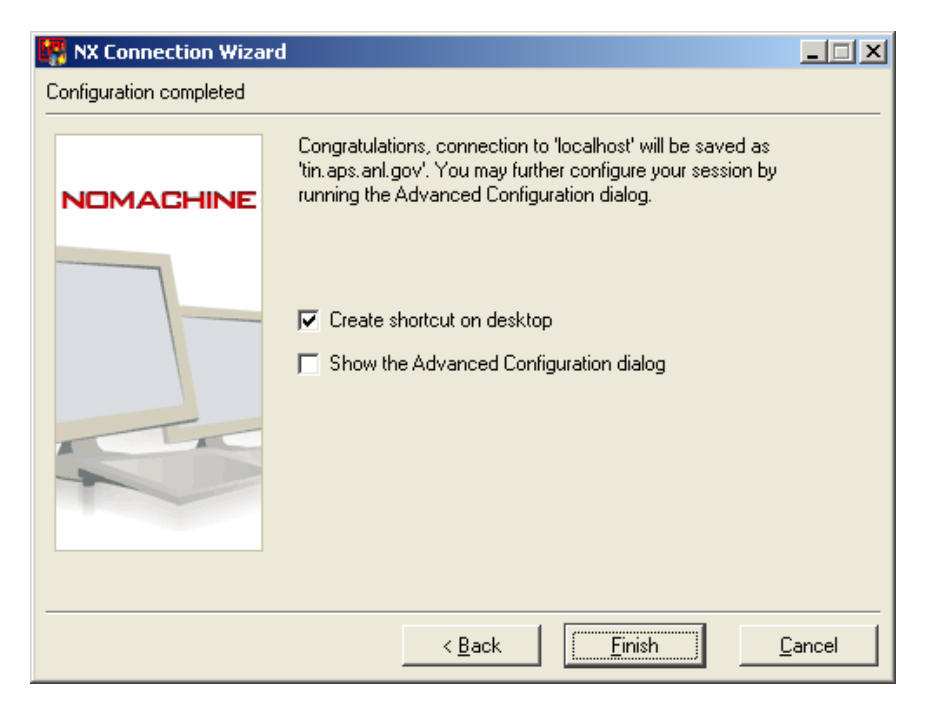

6) Once the configuration is saved, you will be presented with the NX login screen:

Enter your username and password and select "Login":

| III NX    |                         |  |  |  |
|-----------|-------------------------|--|--|--|
| NOMACHINE |                         |  |  |  |
| Login     | westbroo                |  |  |  |
| Password  | ******                  |  |  |  |
| Session   | tin.aps.anl.gov         |  |  |  |
|           | 📕 Login as a guest user |  |  |  |
| Configure | Login <u>C</u> lose     |  |  |  |

The NX session will go through various stages:

Setting up environment

Connecting to localhost

Connected to localhost

Waiting authentication

Downloading session information

The first time you connect to a specific remote host, you will asked whether you want to continue connecting. Select "Yes" to continue:

| III NX | X                                                                                  |  |
|--------|------------------------------------------------------------------------------------|--|
|        | The authenticity of host [localhost]:9999, [127.0.0.1]:9999, can't be established. |  |
|        | The RSA key fingerprint is:                                                        |  |
|        | 46:ae:3a:e4:d4:7f:bd:a1:65:d5:8e:05:8d:34:ad:d0.                                   |  |
|        | Are you sure you want to continue connecting?                                      |  |
|        | <u>Y</u> es <u>N</u> o                                                             |  |

7) If there are no errors, you will be logged into the full graphics environment of the remote host, tin.aps.anl.gov in our example.

| NX - westbroo@localhost:1014 - tin.aps.anl.gov |                                               |
|------------------------------------------------|-----------------------------------------------|
| Performance Het   Help Viewer                  |                                               |
|                                                |                                               |
|                                                | One Two S C C C C C C C C C C C C C C C C C C |